#### CHAP 06 建立資料庫

- 6-1 使用 SQL Server Management Studio 建立資料庫
- 6-2 用 CREATE DATABASE 敘述建立資料庫
- 6-3 建立包含 FILESTREAM 結構的資料庫
- 6-4 卸離與附加資料庫
- 6-5 使用 SQL Server Management Studio 修改資料庫設定
- 6-6 用 ALTER DATABASE 敘述修改資料庫
- 6-7 刪除資料庫

#### 6-1 使用 SQL SERVER MANAGEMENT STUDIO 建立資料庫

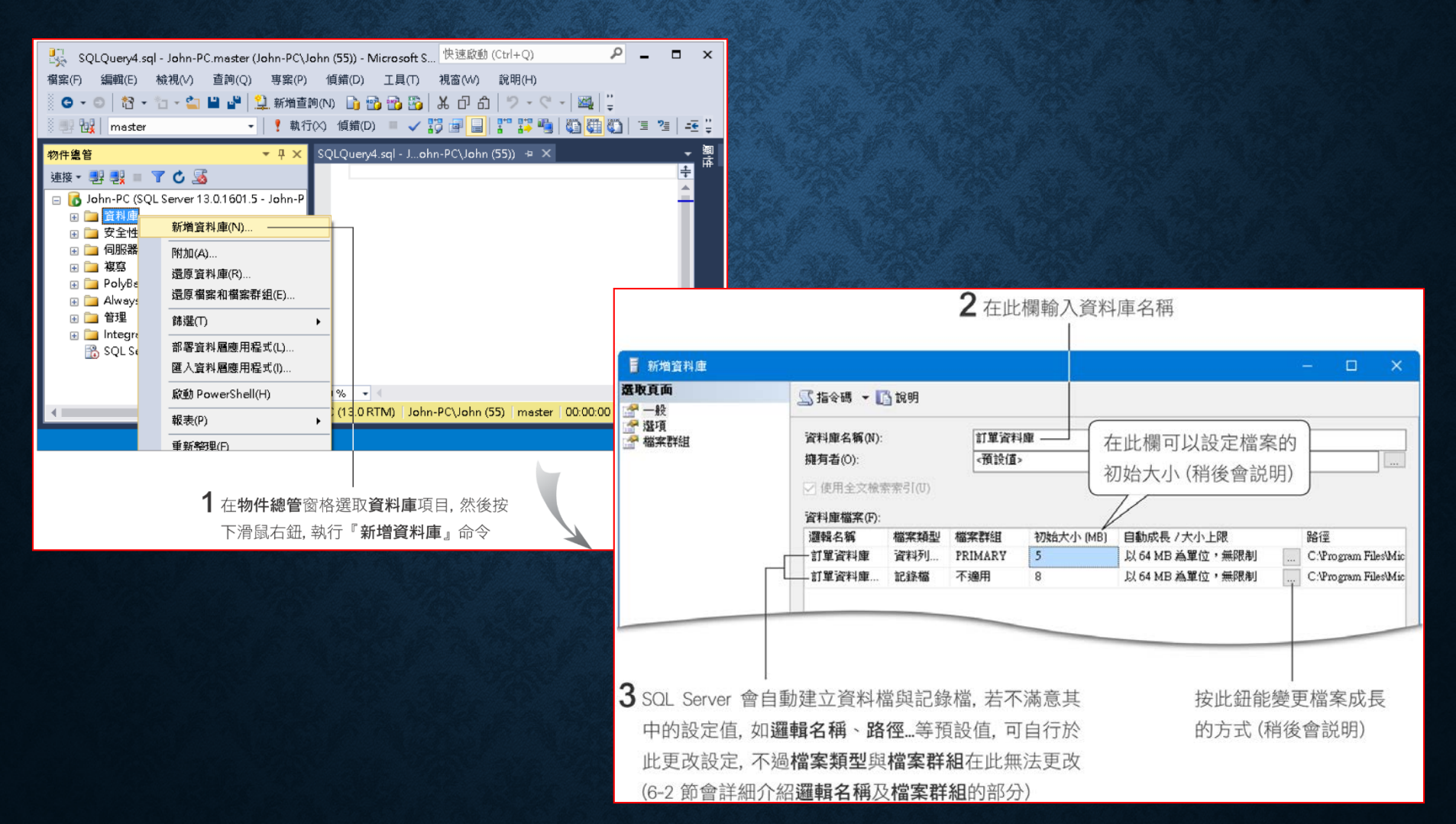

#### 建立資料庫 - 成長設定

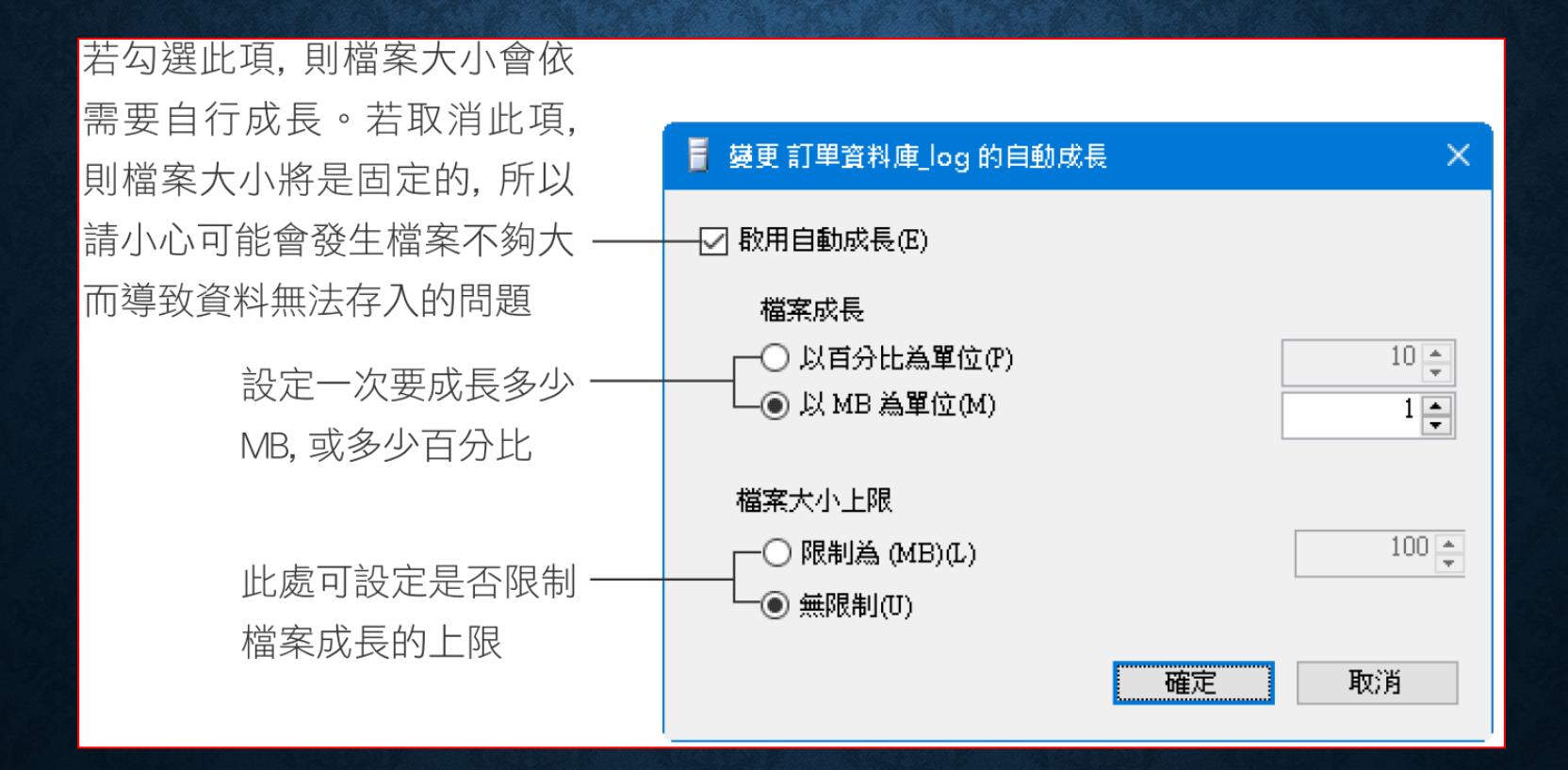

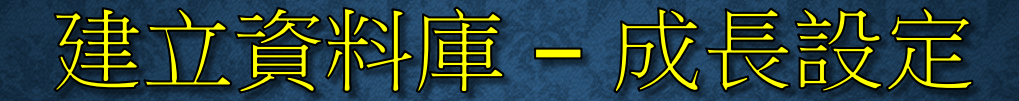

| 🚦 新增資料庫                                              |                                      |                                |                        |                           |                   | -         |            | ×     |  |
|------------------------------------------------------|--------------------------------------|--------------------------------|------------------------|---------------------------|-------------------|-----------|------------|-------|--|
| 選取頁面                                                 | 🛒 指令碼 🔻 📗                            | <b>┧</b> 說明                    |                        |                           |                   |           |            |       |  |
| ○ 一般 · 遵項 · 遵項 · · · · · · · · · · · · · · · · · · · | 資料庫名稱(N):<br>擁有者(O):                 | 3辆(N): 訂單資料庫<br>O): <(預設値>     |                        |                           |                   |           |            |       |  |
|                                                      | 🔽 使用全文檢察                             | 索索引(U)                         |                        |                           |                   |           |            |       |  |
|                                                      | 資料庫檔案(F):                            |                                |                        |                           |                   |           |            |       |  |
|                                                      |                                      | 檔案類型                           | 檔案群組                   | 初始大小 (MB)                 | 自動成長 / 大小上限       | 路徑        |            |       |  |
|                                                      | 訂單資料庫                                | 資料列                            | PRIMARY                | 5                         | 以 64 MB 為單位,無限制   | C:\Pro    | gram Files | s\Mic |  |
|                                                      | 訂单資料哩                                | 記統個                            | 个週用                    | 1                         | 以IMB為単位,無限制       | C:1/10    | gram Files | SVM1C |  |
| ▲度<br>如果想自己為<br>資料檔的需要<br>料庫建立之初<br>以再增加(請           | 資料庫設定<br>數量將依資<br>〕,設定一個<br>參閱 6-2、6 | E新的資<br>資料量的<br>]資料檔<br>;-5 節) | [料檔,請<br>]多寡而短<br>就夠了, | 按加入鈕。<br>E, 不過在資<br>因為以後可 | (A)<br>(A)        | 移産定       | 除(R)<br>取消 | *     |  |
|                                                      |                                      |                                |                        | 按確                        | <b>定</b> 纽实成设定 即可 | <br>訂在 sc |            | arvor |  |
|                                                      |                                      |                                |                        | JX WE                     |                   | JC IN     |            |       |  |
|                                                      |                                      |                                |                        | Manag                     | gement Studio 中看到 | J新建立      | 的資料        | 斜庫    |  |

自動成長雖然方便,但是成長後容易造成資料在硬碟中不連續存放,會降低效率

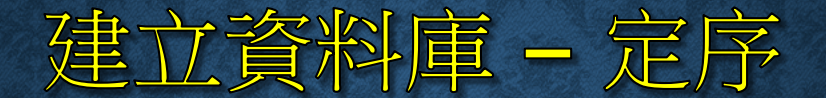

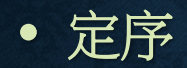

| 1 切換到                                 | <b>選項</b> 頁[ | 面                            |                                   | 2 此欄 | 立可討 | 殳定 <b>定序</b> |
|---------------------------------------|--------------|------------------------------|-----------------------------------|------|-----|--------------|
| - ■ 新増資料庫                             |              |                              |                                   | -    |     | ×            |
| <b>選取頁面</b><br>☞ 一般<br>☞ 選項<br>● 檔案群組 |              | ⑤ 指令碼 ▼ Ⅰ 說明 定序(C): 復原模式(M): | <預設值><br>完整                       |      |     | ~            |
|                                       |              | 相容性層級(L):<br>內含項目類型(T):      | ラム語<br>SQL Server 2016 (130)<br>無 |      |     | ~            |
|                                       |              | 其他選項(O):                     |                                   |      |     |              |

預設定序: Chinese\_Taiwan\_Stroke\_CI\_AS Chinese\_Taiwn - 台灣繁體中文 Stroke - 筆畫順序, Bobomofo CI - Case Insensitive (大小寫無關), CS AS - Accent Sensitive (區分函中音節符號), AI

# 6-2 用 CREATE DATABASE 敘述 建立資料庫

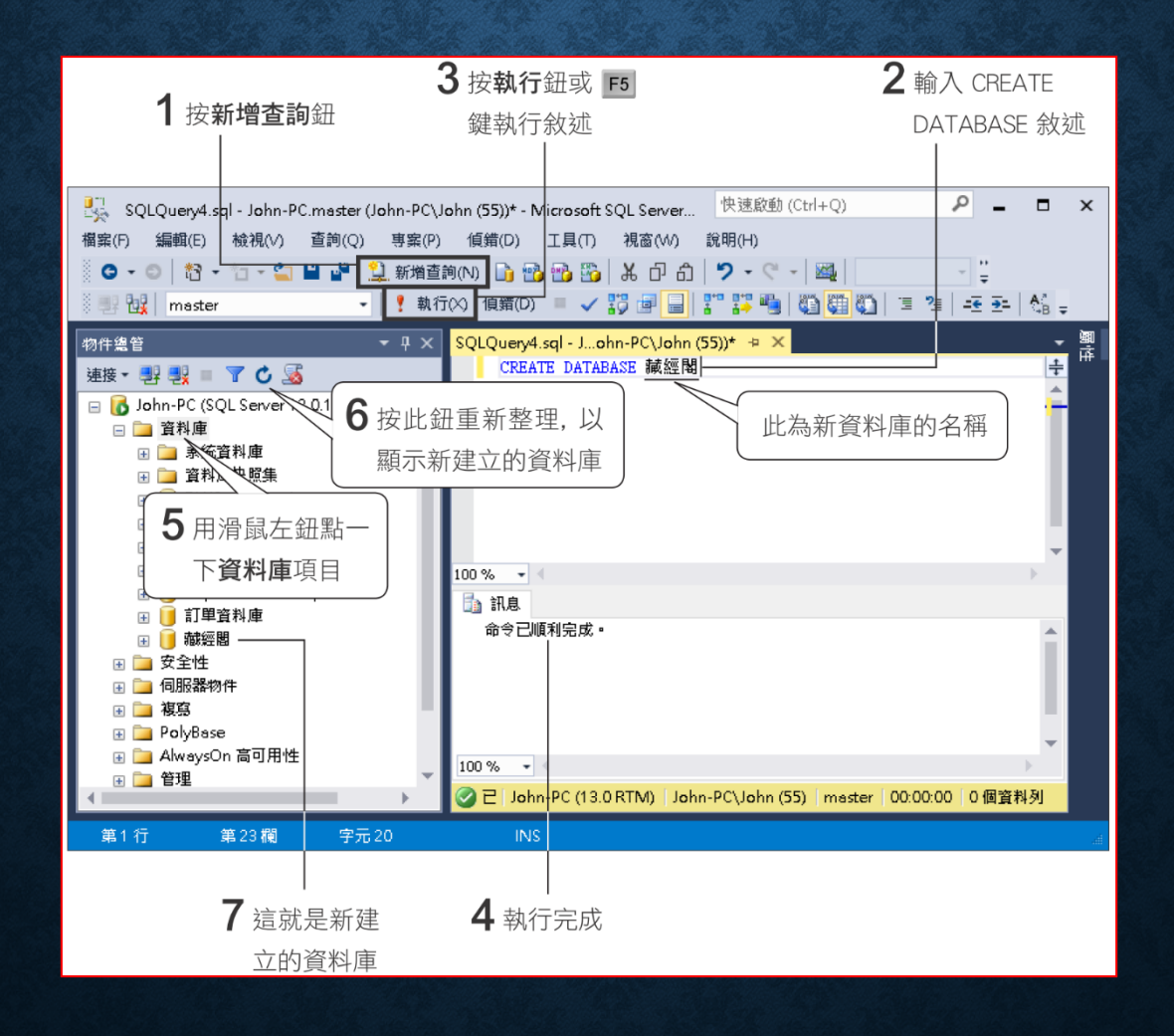

#### **CREATE DATABASE** 敘述完整版

```
CREATE DATABASE database name
                                 ◀── 設定資料庫名稱
ΓΟΝ
     [PRIMARY]
      [ < filespec > [, ...n] ]
      [ , <filegroup > [, ...n] ]
                                     - 設定資料庫的檔案資料
[ COLLATE collation name ]
                                 ◀── 設定資料庫的定序
[ FOR ATTACH ]
                                 ◀── 附加資料庫
< filespec > ::=
                                 ◄→ < filespec > 的語法內容
     [ NAME = logical file name , ]
(
      FILENAME = 'os file name'
      [, SIZE = size ]
      [, MAXSIZE = { max size | UNLIMITED } ]
      [, FILEGROWTH = growth increment ]
) [, ...n]
                                 ◄→ < filegroup> 的語法內容
< filegroup > ::=
FILEGROUP filegroup name [DEFAULT] < filespec > [, ...n]
```

CREATE DATABASE Archive ON PRIMARY (NAME = Arch1,FILENAME = 'D:\SalesData\archdat1.mdf', SIZE = 100MB, MAXSIZE = 200, FILEGROWTH = 20),(NAME = Arch2,FILENAME = 'D:\SalesData\archdat2.ndf', SIZE = 100MB, MAXSIZE = 200, FILEGROWTH = 20),(NAME = Arch3,FILENAME = 'D:\SalesData\archdat3.ndf', SIZE = 100MB, MAXSIZE = 200, FILEGROWTH = 20) LOG ON (NAME = Archlog1, FILENAME = 'D:\SalesData\archlog1.ldf', SIZE = 100MB, MAXSIZE = 200, FILEGROWTH = 20),(NAME = Archlog2,FILENAME = 'D:\SalesData\archlog2.ldf', SIZE = 100MB, MAXSIZE = 200, FILEGROWTH = 20;

#### 設定資料庫名稱

 第一行的 CREATE DATABSE database\_name 在設定資料庫的 名稱

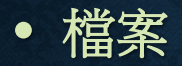

| 檔案                          | 說明                                                                                         | 建議副檔名 |
|-----------------------------|--------------------------------------------------------------------------------------------|-------|
| 主資料檔<br>Primary Data File   | 此檔案儲存資料庫的啟始資訊、系統資料、和一<br>般資料。每個資料庫都必須要有一個主資料檔,<br>而且也只能有一個。                                | .MDF  |
| 次資料檔<br>Secondary Data File | 次資料檔是用來輔助主資料檔的不足。我們可為<br>資料庫建立多個次資料檔,然後將資料分散存放<br>在主資料檔與次資料檔中。                             | .NDF  |
| 記錄檔<br>Log File             | 此檔案會儲存資料庫中異動的日誌資訊。當資料<br>庫發生問題時, 可利用此檔復原資料庫。一個資<br>料庫至少要有一個記錄檔 (可以有多個), 其最小<br>容量是 512 KB。 | .LDF  |

- 檔案規格設定參數
  - PRIMARY:指明其後所定義的檔案是主資料檔
  - NAME = logical\_file\_name: 設定資料檔的邏輯檔案名稱
  - FILENAME = 'os\_file\_name': 設定資料檔在作業系統下的存放路
     徑及實際檔案名稱
  - SIZE = size:將 size 換成資料檔的起始大小,可加上單位
  - MAXSIZE = max\_size | UNLIMITED:若要設定檔案的最大容量 上限,請將 max\_size 換成實際的上限值
  - FILEGROWTH = grow\_increment:當檔案容量不足且尚未超過 最大容量上限時,檔案會自動成長,此參數即用來設定每次成長的數 量

- 檔案群組 (filegroup)
  - 主檔案群組:在建立資料庫時,SQL Server 會自動產生主檔 案群組,名稱就叫 PRIMARY (主檔案只能有一個,一定放在 此群組)
  - 使用者自訂檔案群組:使用者自行建立的檔案群組

設定資料庫有多個檔案時,可以利用檔案群組加強 SQL Server 的存取效率。 例如,3個檔案分別存放在 C、D、E 三台硬碟,經由檔案群組的設定, SQL Server 可以讓三台硬碟同時存取。

• 檔案群組的設定參數

#### • 使用 SQL Server Management Studio 建立檔案群組

| 🚦 新增資料庫                                                                                                   |                                       |              |                 |                |                                | - 🗆 🗙                     |
|----------------------------------------------------------------------------------------------------|---------------------------------------|--------------|-----------------|----------------|--------------------------------|---------------------------|
| 選取頁面                                                                                                    | 指令碼 ▼ [[                              | <b>}</b> 說明  |                 |                |                                |                           |
| □ <u>∞</u><br>2<br>2<br>2<br>2<br>2<br>2<br>2<br>2<br>2<br>2<br>2<br>2<br>2<br>2<br>2<br>3<br>2<br>3<br>2 | 資料庫名稱(N):                             |              | 人事薪資            | 1              |                                |                           |
|                                                                                                    | <b>擁有者(0)</b> :<br>☑ 使用全文檢察           | 索索引(U)       | 《預設值》           | •              |                                |                           |
|                                                                                                    | 資料庫檔案(F):<br>邏輯名稱<br>人事薪資             | 檔案類型<br>資料列… | 檔案群組<br>PRIMARY | 初始大小 (MB)<br>5 | 自動成長 / 大小上限<br>以 64 MB 為單位,無限制 | 路徑<br>C:Program Files\Mic |
|                                                                                                    | 人事薪資_log                              | 記錄檔          | 不適用             | 1              | 以 64 MB 為單位,無限制                | C:\Program Files\Mic      |
|                                                                                                    | ————————————————————————————————————— | 資料列          | PRIMARY         | 2 5            | 以 64 MB 為單位,無限制                | C:\Program Files\Mic      |
| 連線                                                                                                    |                                       |              | S#UPE100-1167   |                |                                |                           |
| रहा सर १०                                                                                                 |                                       |              |                 |                |                                |                           |
| 進度                                                                                                    |                                       |              |                 |                |                                |                           |
| 就緒                                                                                                    | <                                     |              |                 |                | 加入(A)                          | ><br>移除(R)                |
|                                                                                                    |                                       |              |                 |                | 5                              | <b>定</b> 取消               |
| <b>2</b> 在此欄位韓                                                                                            | 俞入名稱                                  | <b>3</b> ±   | 〕<br>下選單,       | 選擇             | │<br><b>1</b> 按加入鈕新增           |                           |
|                                                                                                    |                                       | 亲            | 新增檔案 <b>和</b>   | 詳組             | 一個次資料檔                         |                           |

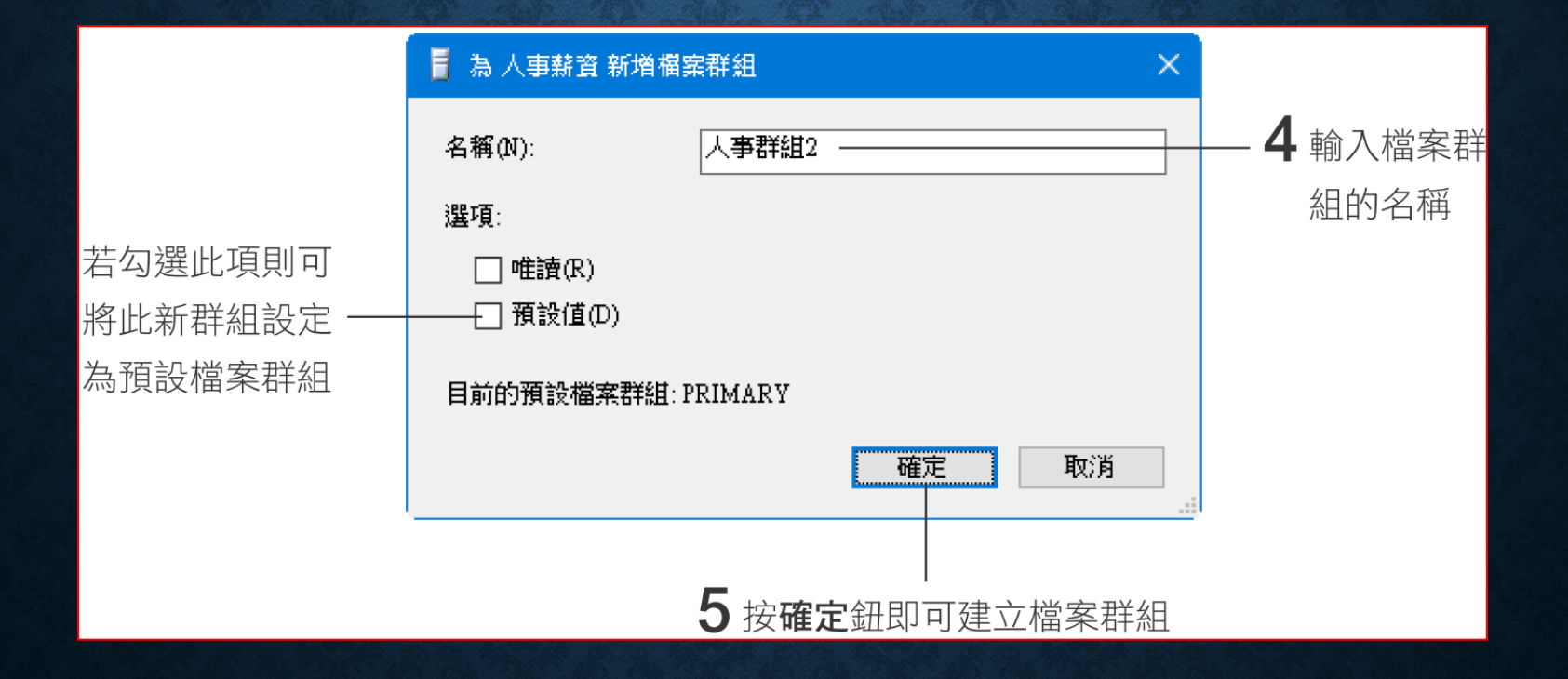

# 建立資料庫應用範例

應用範例 •

• 此例會建立產品資料庫

| CREATE DATABASE 產品資料庫               | / |                |
|-------------------------------------|---|----------------|
| ON                                  | ( |                |
| (NAME - 齐只咨判店                       | ( | 建立 SQLTEST 目錄, |
|                                     | 2 | 再執行此範例         |
| FILENAME = 'C:\SQLTEST\產品資料庫.MDF' ) |   |                |

#### 建立資料庫應用範例

#### • 此例會建立機密產品資料庫

```
CREATE DATABASE 機密產品資料庫
ON
( NAME = 機密產品資料_1,
FILENAME = 'C:\SQLTEST\機密產品資料_1.MDF',
SIZE = 10MB,
MAXSIZE = 50MB,
FILEGROWTH = 5 )
```

# 建立資料庫應用範例

• 此例會建立銷售資料庫

CREATE DATABASE 銷售資料庫

#### ON PRIMARY

| UI | I FRIMARI                                      |              |
|----|------------------------------------------------|--------------|
| (  | NAME = 銷售資料檔_1,                                |              |
|    | FILENAME = 'C:\SQLTEST\ 銷售資料檔_1.MDF',          | 這兩個資料檔案屬於    |
|    | SIZE = 5, MAXSIZE = 10, FILEGROWTH = 15% ) ,   | PRIMARY 檔案群組 |
| (  | NAME = 銷售資料檔_2,                                |              |
|    | FILENAME = 'C:\SQLTEST\銷售資料檔_2.NDF',           |              |
|    | SIZE = 5, MAXSIZE = 10, FILEGROWTH = 15% ) ,   |              |
| F  | ILEGROUP 銷售資料庫檔案群_1                            |              |
| (  | NAME = 銷售資料庫檔案群_1_ 檔案_1,                       |              |
|    | FILENAME = 'C:\SQLTEST\ 銷售資料庫檔案群_1_ 檔案_1.NDF', | 這兩個資料檔案屬於    |
|    | SIZE = 5, MAXSIZE = 10, FILEGROWTH = 5 ) ,     | 銷售資料庫檔案群_1   |
| (  | NAME = 銷售資料庫檔案群_1_ 檔案_2,                       |              |
|    | FILENAME = 'C:\SQLTEST\ 銷售資料庫檔案群_1_ 檔案_2.NDF', |              |
|    | SIZE = 5, MAXSIZE = 10, FILEGROWTH = 5 ) ,     |              |
| F  | ILEGROUP 銷售資料庫檔案群_2                            |              |
| (  | NAME = 銷售資料庫檔案群_2_ 檔案_1,                       |              |
|    | FILENAME = 'C:\SQLTEST\ 銷售資料庫檔案群_2_ 檔案_1.NDF', | 這兩個資料檔案屬於    |
|    | SIZE = 5, MAXSIZE = 10, FILEGROWTH = 5 ) ,     | 銷售資料庫檔案群_2   |
| (  | NAME = 銷售資料庫檔案群_2_ 檔案_2,                       |              |
|    | FILENAME = 'C:\SQLTEST\ 銷售資料庫檔案群_2_ 檔案_2.NDF', |              |
|    | SIZE = 5, MAXSIZE = 10, FILEGROWTH = 5 )       |              |

#### 設定交易記錄檔

```
LOG ON
( NAME = 產品資料日誌 ,
FILENAME = 'C:\DATA\ 產品資料日誌.LDF' ,
SIZE = 5 MB ,
MAXSIZE = 10MB ,
FILEGROWTH = 5MB )
```

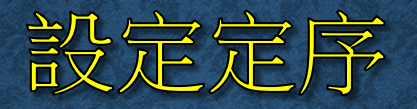

COLLATE Chinese\_Taiwan\_Bopomofo\_CI\_AI

#### 定序名稱,可以使用下列的方式查詢有哪些名稱可以使用

SELECT \*
FROM ::fn\_helpcollations()

FILESTREAM 結構,可將特定欄位中的每一筆資料儲存成一個單獨的檔案,可以透過 SQL Server 來進行新增、修改、查詢、備份等操作,也可以在前端的應用程式中使用檔案讀寫的方式來存取這些資料。

- 啟用 SQL Server 的 FILESTREAM 功能
- 建立包含 FILESTREAM 結構的資料庫

#### 啟用 SQL SERVER 的 FILESTREAM 功能

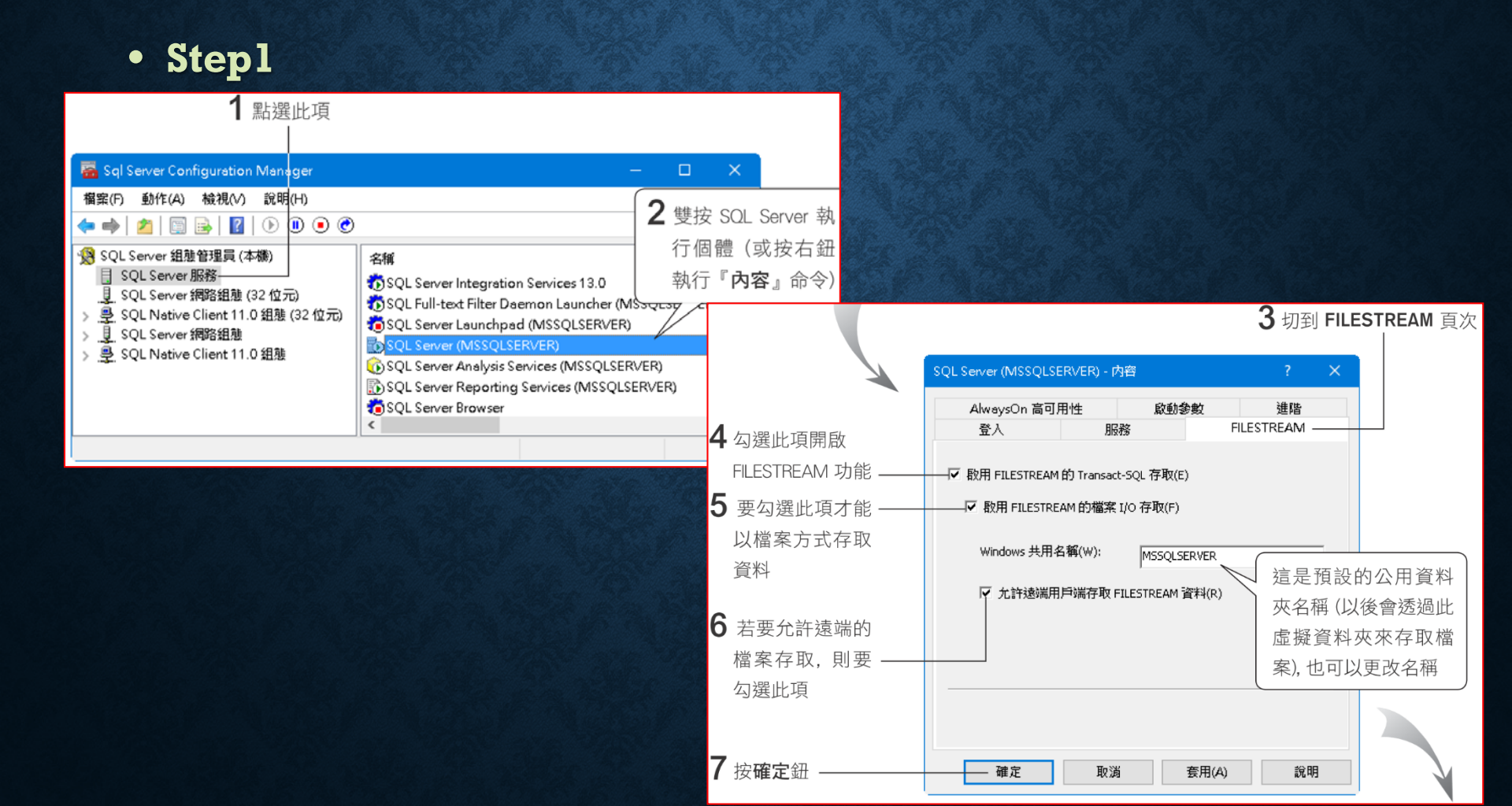

#### 啟用 SQL SERVER 的 FILESTREAM 功能

| 🚟 Sql Server Configuration Manager                                                                                                    |                                                                                                    | - 🗆                                                             | ×                |
|----------------------------------------------------------------------------------------------------|----------------------------------------------------------------------------------------------------|-----------------------------------------------------------------|------------------|
| 檔案(F) 動作(A) 檢視(V) 說明(H)<br>◆ ➡                                                                                                    |                                                                                                    |                                                                 |                  |
| <ul> <li>※ SQL Server 組態管理員 (本機)</li> <li>☐ SQL Server 服務</li> <li><u>↓</u> SQL Server 網路組態 (32 位元)</li> <li>&gt; <u>♀</u> SQL Native Client 11.0 組態 (32 位元)</li> </ul> | 名稱<br>⑦ SQL Server Integration Services<br>⑦ SQL Full-text Filter Daemon Lau<br>⑧ SQL Server Launchpad (MSSQL                                                                                            | 13.0<br>ncher (MSSQLSERVER)<br>SERVER)                          | 狀<br>正<br>正<br>己 |
| > ∟, SQL Server 網哈組想<br>> 里, SQL Native Client 11.0 組態                                                                                                    | SQL Server (MSSQLSERVER)<br>SQL Server Analysis Services (<br>SQL Server Reporting Service<br>SQL Server Browser<br>SQL Server PolyBase 資料移動<br>SQL Server PolyBase 引擎 (MS<br>SQL Server Agent (MSSQLSEF | 啟動(S)<br>停止(O)<br>暫停(P)<br>纖續(E)<br>重新啟動(T) —<br>內容(R)<br>說明(H) | 正正已已已已           |
|                                                                                                    | <                                                                                                    |                                                                 | - ·              |
| 重新啟動 (停止之後再啟動) 選取的服務。<br>                                                                                                    | 0                                                                                                    |                                                                 |                  |

今

#### 啟用 SQL SERVER 的 FILESTREAM 功能

#### • Step2

• 在 SQL Server Management Studio 中按一下左上角的 2 新 (1) 印度 (1) 印度 (1)

EXEC sp\_configure filestream\_access\_level, 2 RECONFIGURE

CREATE DATABASE 文件庫

ON

PRIMARY

(NAME = 文件庫\_log, FILENAME = 'C:\SQLTEST\文件庫.ldf')

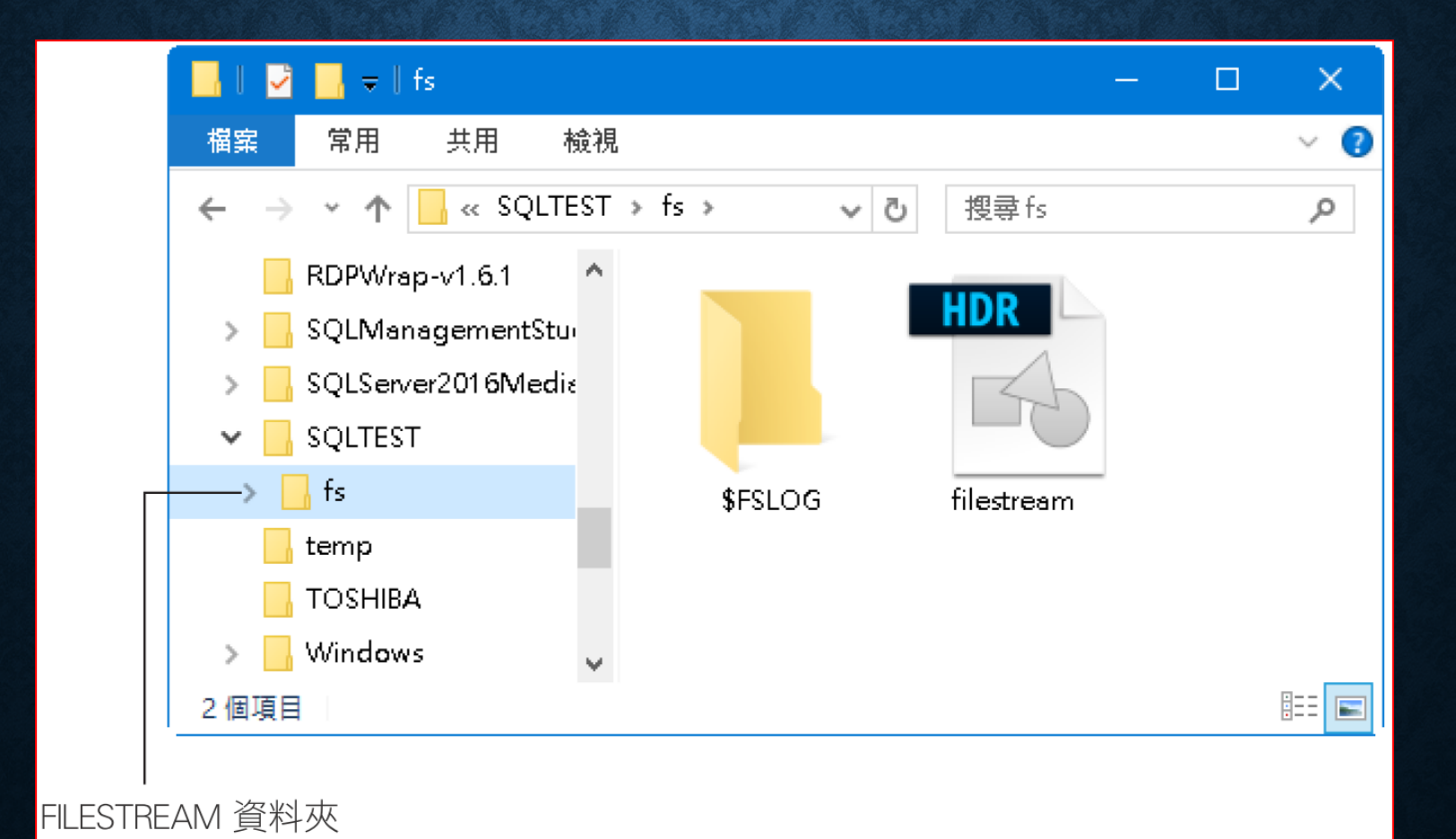

 使用 SQL Server Management Studio 建立 FILESTREAM 檔 案群組

| 🚪 新増資料庫                        |                                |                |                   | – 🗆 🗙        |  |  |  |  |  |  |
|--------------------------------|--------------------------------|----------------|-------------------|--------------|--|--|--|--|--|--|
| <b>基取頁面</b>                    | \_ 指令碼 👻 🚺 說明                  |                |                   |              |  |  |  |  |  |  |
| ☞ 一般<br>叠 選項<br>叠 檔案群組         | 資料列(O)                         | ¥¥列(O)         |                   |              |  |  |  |  |  |  |
|                                | 名稱                             | 檔案             | 唯讀                | 預設值          |  |  |  |  |  |  |
|                                | I DERIGEN                      | 2              |                   | $\checkmark$ |  |  |  |  |  |  |
| ■ 切到 <b>個条群組</b> 員<br>刪除一般的或 F | 見次, 這裡可以新唱、<br>FILESTREAM 檔案群組 | 加              | 入檔案群組(A)          | 移除(R)        |  |  |  |  |  |  |
|                                | 名稱                             | FILESTREAM     | 唯讀                | 預設值          |  |  |  |  |  |  |
|                                | fs_group                       | 0              |                   |              |  |  |  |  |  |  |
| 連線                             | <b>2</b> 按右下的<br>群組, 然後        | 加入鈕新增<br>後輸入群組 | 曾一列 FILESTI<br>名稱 | REAM         |  |  |  |  |  |  |

| <b>3</b> 切回一般頁          | 〔次        |                       |                                  |              |                  |           |         |               |            |              | _    |
|-------------------------|-----------|-----------------------|----------------------------------|--------------|------------------|-----------|---------|---------------|------------|--------------|------|
|                         |           |                       |                                  |              |                  |           |         |               |            | _ □          | ×    |
| 選取頁面                    | 2         | 3指令碼 👻 🛽              | 說明                               |              |                  |           |         |               |            |              |      |
| ☞ 一販                    | ī<br>B    | 資料庫名稱(N):<br>擁有者(O):  |                                  | 影片庫<br><預設值> |                  |           |         |               |            |              |      |
|                         |           | ] 使用全文檢索<br>資料庫檔案(F): | 索索引(U)                           |              |                  |           |         |               |            |              |      |
|                         |           | 邏輯名稱                  | 檔案類型                             | 檔            | <b>案</b> 群組      | 初始大小 (MB) | 自動成長 /  | 大小上限          | 路徑         |              | 檔弄   |
|                         |           | 影片庫                   | 資料列資料                            | PR           | IMARY            | 5         | 以1 MB 為 | 單位,無限制        | C:\Program | n Files'Mic  |      |
| <b>针</b> 按位下的 <b>加八</b> |           | 影片庫_log               | 記錄檔                              | 不            | 適用               | 1         | 以百分之1   | 為單位,無限制       | C:\Program | n Files\Mic  |      |
| <del>卻</del> 新增——列檔     | $\square$ | 影片庫_fs                | FILESTREAM 3                     | 資料 ∨ fs_     | group            |           | 無限制     |               | C:\Program | n Files\Mic  |      |
|                         |           |                       | 資料列資料<br>記錄檔                     |              |                  |           |         |               |            | $\backslash$ |      |
| 案, 然後輸入                 |           |                       | FILESTREAM                       | 管料           |                  |           |         |               |            |              |      |
| 邏輯名稱                    |           |                       |                                  |              |                  |           | 1       | 在 <b>路徑</b> 欄 | 中輸入        | FILEST       | REAM |
|                         | )         |                       |                                  |              |                  |           |         | 的上層路          | 各徑(或       | 按            | 用選   |
| <b>5</b> 檔案類            | 型         | <br>選                 | 6 檔                              | 讆案群絲         | Ⅰ<br><b>1</b> 選擇 | 剛才建       |         | 取的),而         | 」<br>最下層   | 的資料          | ∮夾名  |
| FILESTR                 | ΕA        | M資料                   | $\overline{\underline{\lambda}}$ | 的 FILE       | STRE/            | AM 群組     |         | 伸則固正          | 品 避 聑 :    | <b></b> 白    |      |

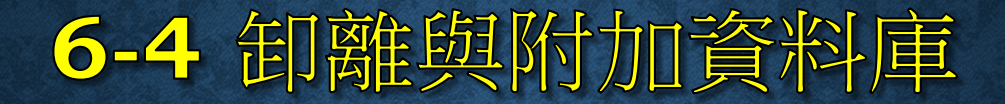

• 卸離資料庫

• 附加資料庫

# 卸離資料庫

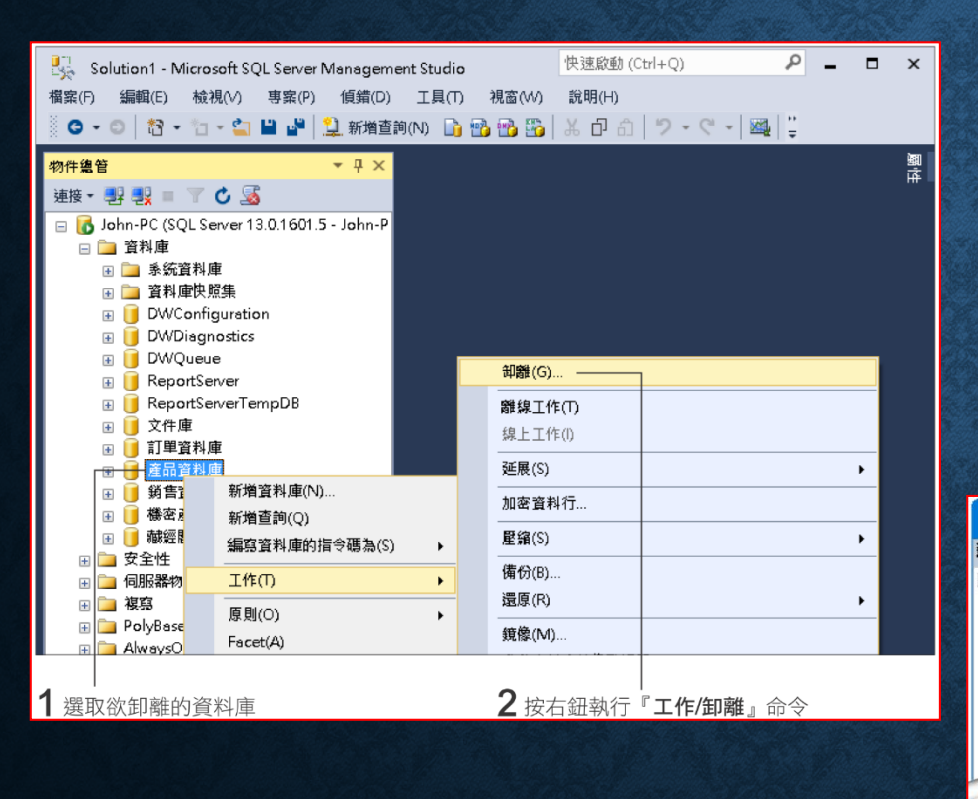

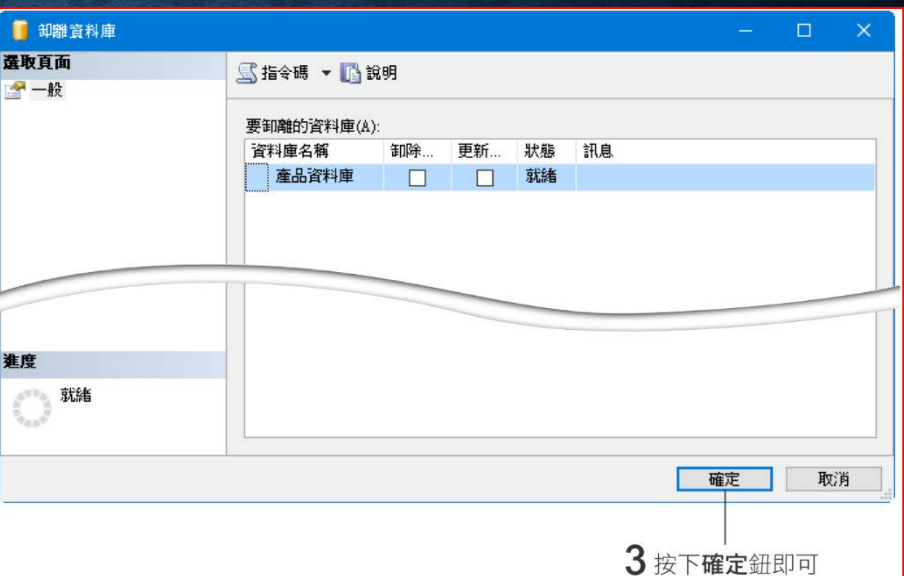

| ∕ि⊓ | TÀTA | シオン |           |
|-----|------|-----|-----------|
|     | 新印   |     |           |
|     |      |     | MAR LOUTH |

#### • 無法卸離資料庫

| 東將資搬庫                       |                                      |                       |             |            |                    | —                 |        | ×          |  |  |  |
|-----------------------------|--------------------------------------|-----------------------|-------------|------------|--------------------|-------------------|--------|------------|--|--|--|
| <b>選取頁面</b>                 | <u> </u> 指令碼 🔻 🚺 訴                   | 明                     |             |            |                    |                   |        |            |  |  |  |
| <u></u>                     | 西午 <b>日本6</b> 55次半月东743              |                       |             |            |                    |                   |        |            |  |  |  |
|                             | 安词庙田)百科庫(A)<br>資料庫名稱                 | 安利爾的]資料理(A):<br>資料庫名稱 |             |            |                    |                   |        |            |  |  |  |
|                             | 產品資料庫                                |                       |             | 尚          | 1個使用中的連            | 畫                 |        |            |  |  |  |
|                             |                                      |                       |             |            |                    |                   |        |            |  |  |  |
|                             |                                      |                       |             |            |                    |                   |        |            |  |  |  |
|                             |                                      |                       |             |            |                    |                   |        |            |  |  |  |
|                             |                                      |                       |             |            |                    |                   |        |            |  |  |  |
|                             |                                      |                       | \           |            |                    |                   |        |            |  |  |  |
|                             |                                      |                       | 速作          | 1人仕        | <b>使用貧料庫</b> ,     | 所以無               | 云即離    | -          |  |  |  |
| Microsoft SQL Server Mana   | gement Studio                        |                       |             |            | <u> </u>           | 因為正               | E在使    | 可用中        |  |  |  |
|                             |                                      |                       |             |            | (                  | 所以魚               | モ法領    | 1座住        |  |  |  |
| 伺服器 'John-PC'的'             | 卸離資料庫 失敗。 (*                         | licrosoft.S           | g Server.Si | mo)        |                    | 771 <i>1</i> 2777 |        | 기만         |  |  |  |
| ● 具胞資訊:<br>ふ 執行 Transact-S( | 0 脯沭式或批次時發                           | 生例外狀治                 | 兄。 (Micn    | osoft.Sals | Server ConnectionI | nfn)              | $\sim$ | $\nearrow$ |  |  |  |
|                             | ···································· |                       |             |            |                    |                   |        |            |  |  |  |
|                             |                                      |                       |             |            |                    |                   |        |            |  |  |  |
| <b>0</b> - 🖹 🔮              |                                      |                       |             |            |                    | 確定                |        |            |  |  |  |

# 卸離資料庫

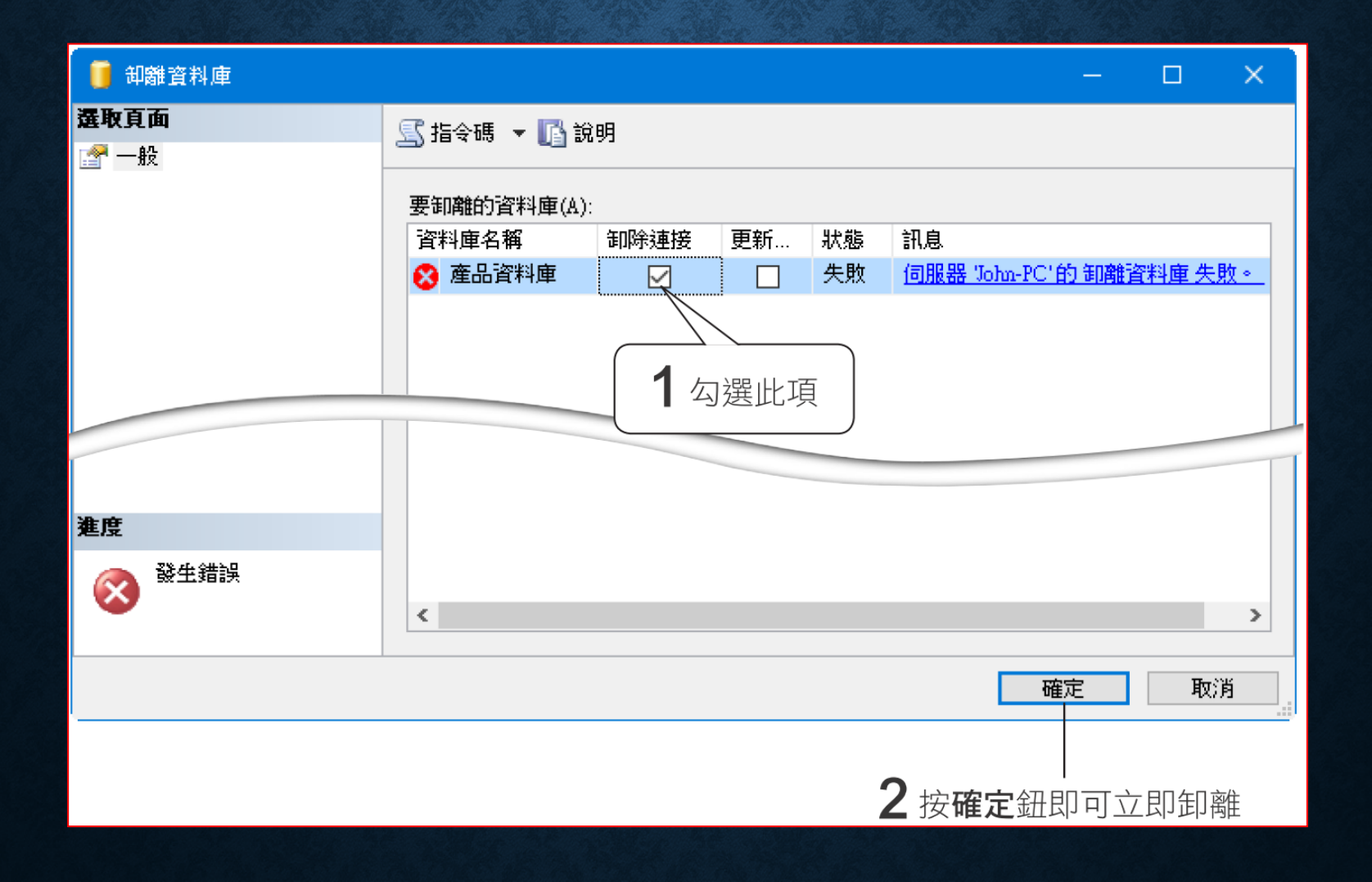

#### 卸離資料庫

可以按下 SQL Server Management Studio 視窗上的新增查詢
 鈕,執行 sp\_detach\_db 預存程序來卸離資料庫

#### EXEC sp\_detach\_db '訂單資料庫' 指明欲卸離的資料庫名稱即可

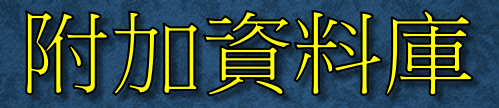

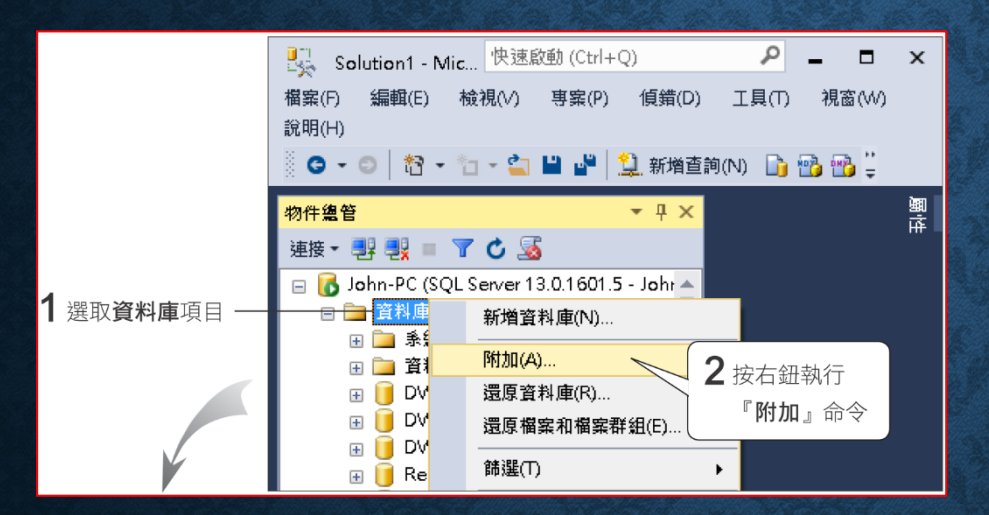

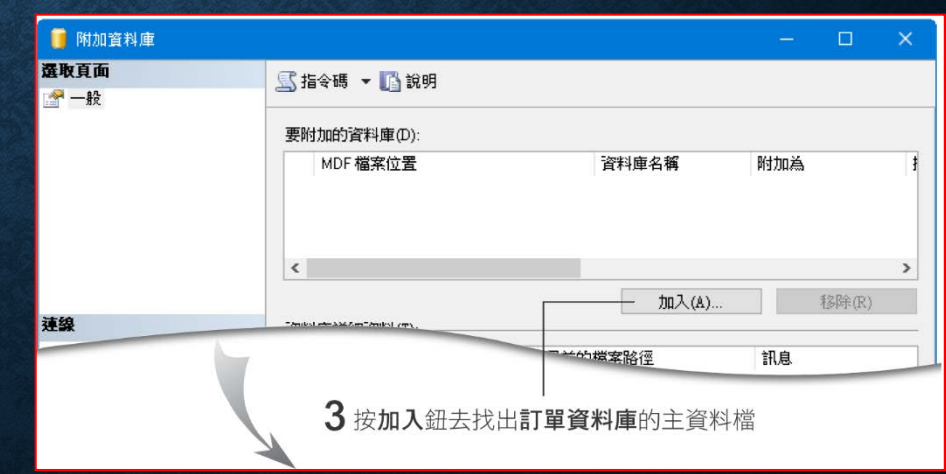

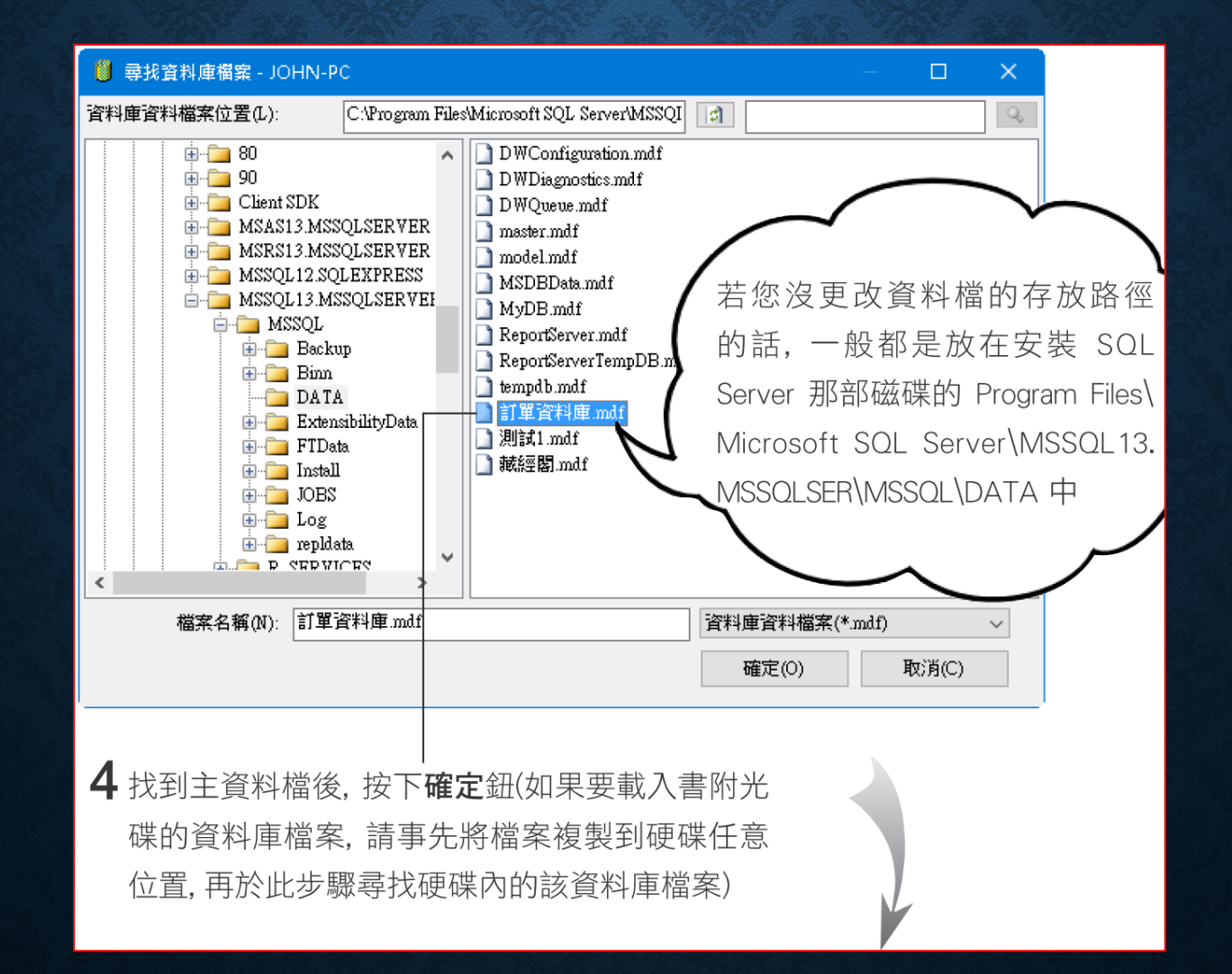

| 附加資料庫               |                        |              |                 |                   | 「的話」 可以        | 在此  | ) X                 |
|---------------------|------------------------|--------------|-----------------|-------------------|----------------|-----|---------------------|
| <b>選取頁面</b>         | 🔄 指令碼 👻 🚺 說明           |              |                 | 欄位更改              | (資料庫的名         | 「和  |                     |
|                     | 要附加的資料庫(D):            |              | (               |                   |                |     |                     |
|                     | MDF 檔案位置               |              | 資料庫名稱           | 附加為               | 擁有者            | 狀態  | 訊息                  |
|                     | C:\Program Files\Micro | soft SQL Ser | 訂單資料庫           | 訂單資料庫             | John-PC\John   |     |                     |
|                     | ٢                      |              |                 |                   | 加入(A)          | 移动  | <b>&gt;</b><br>余(R) |
| 建設                  | "訂單資料庫" 資料庫詳細]         | 資料(T): ———   |                 |                   |                |     |                     |
| 伺服器                 | 原始檔案名稱                 | 檔案類型         | 目前的檔案路          | 徑                 | 訊息             |     |                     |
| John-PC             | 訂單資料庫.mdf              | 資料           | C:\Program File | s\Microsoft SQL S | Se             |     |                     |
| 連接:<br>John-PCViohn | 訂單資料庫_log.ldf          | 記錄檔          | C:\Program File | s\Microsoft SQL S | le             |     |                     |
| 聖 检視連接屬性            |                        |              |                 |                   |                |     |                     |
| 進度                  |                        |              |                 |                   | 加入目錄(C)        | 移降  | ̂т(М)               |
| 〇就緒                 |                        |              |                 |                   |                |     |                     |
|                     |                        |              |                 |                   | 確              | 定   | 取消                  |
|                     |                        |              |                 | 5                 | 按 <b>確定</b> 鈕即 | 可附加 | 資料庫                 |

•利用 CREATE DATEBASE 敘述中的 FOR ATTACH 參數也可以 將資料庫重新附加到 SQL Server 中

| CREATE DATABASE 銷售資料庫                |                        |  |  |  |  |  |  |
|--------------------------------------|------------------------|--|--|--|--|--|--|
| ONPRIMARY                            |                        |  |  |  |  |  |  |
| (FILENAME = 'C:\SQLTEST\ 產品資料檔.MDF') | ◀── 指明 <b>主資料檔</b> 的路徑 |  |  |  |  |  |  |
| FORATTACH                            | 及實際檔案名稱即可              |  |  |  |  |  |  |

• 用 sp\_attach\_db 預存程序來附加資料庫

sp\_attach\_db 'dbname' ,
' filename n ' [ , ...16 ]

例如:

EXEC sp\_attach\_db 產品資料庫, 'C:\SQLTEST\ 產品資料庫.MDF'

#### 6-5 使用 SQL SERVER MANAGEMENT STUDIO 修改資料庫設定

- 開啟資料庫的屬性交談窗
- 一般頁面:檢視資料庫一般資訊。
- 檔案頁面:可修改並新增資料檔與記錄檔。
- 檔案群組頁面:可加入或移除檔案群組,指定預設檔案群組。
- 選項頁面:設定定序、復原模式。

#### 開啟資料庫的屬性交談窗

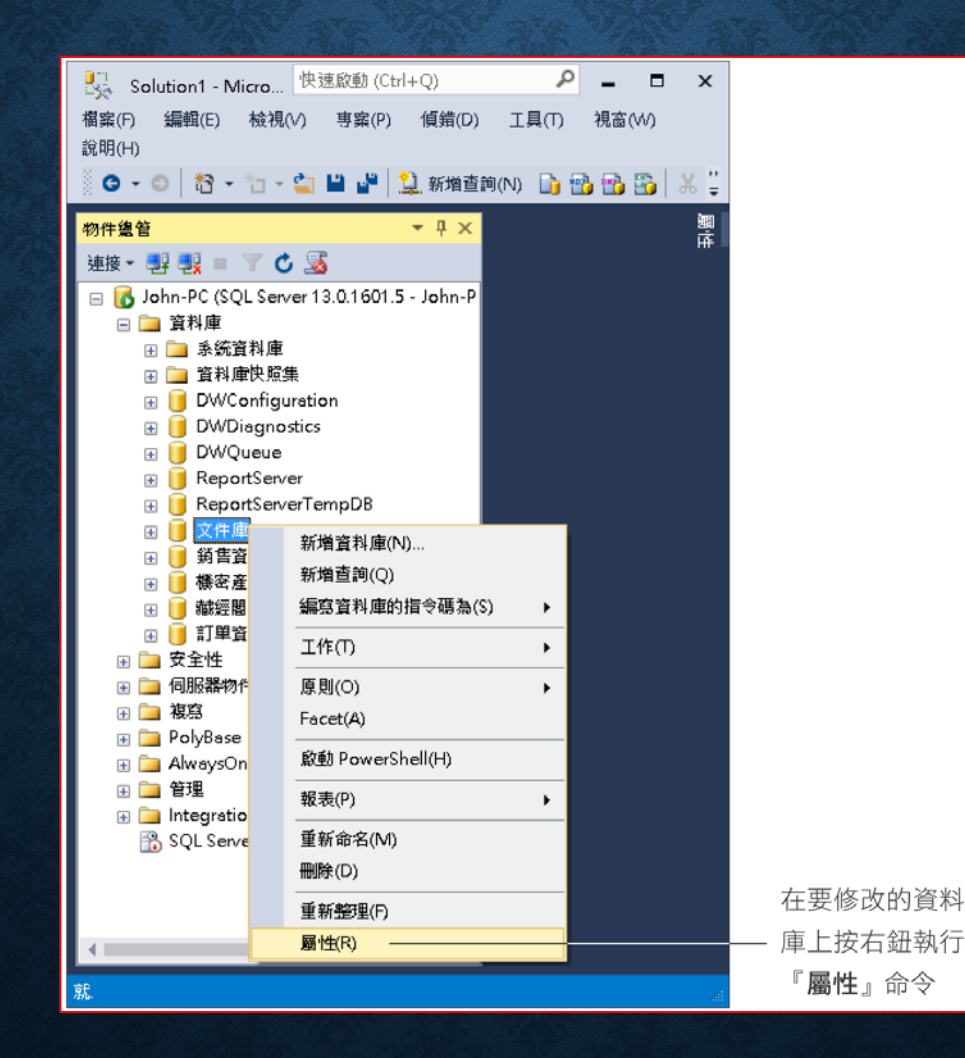

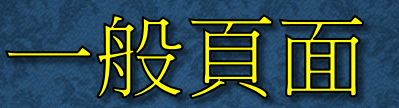

| 间 資料庫屬性 - 文件庫       |                 |                       |      | × |
|---------------------|-----------------|-----------------------|------|---|
| <b>選取頁面</b><br>☆ 一般 | 🔄 指令碼 🔻 🚺 說明    |                       |      |   |
| ■ 檔案 ■ 檔案群組         | <b>₽</b> 2↓   □ |                       |      |   |
| []】 選項<br>□ ● 變更追蹤  | ◇ 情份            |                       |      |   |
| ■ 2222+0 ● 權限       | 上次資料庫備份         | 無                     | <br> |   |
| ☆ 擴充屬性              | 上次資料庫記錄備份       | <b>#</b>              |      |   |
| 膏 鏡像                | ◇ 資料庫           |                       |      |   |
| 🚰 交易記錄傳送            | 名稱              | 文件庫                   |      |   |
| 🚰 查詢存放區             | 狀態              | 正常                    |      |   |
|                     | 擁有者             | John-PC\John          |      |   |
|                     | 建立日期            | 2016/11/3 下午 05:02:58 |      |   |
|                     | 大小              | 16.00 MB              |      |   |
|                     | 可用空間            | 5.63 MB               |      |   |
|                     | 使用者數目           | 4                     |      |   |
| 連線                  | 配置給記憶體最佳化物件的記憶體 | 0.00 MB               |      |   |
| 伺服器·                | 記憶體最佳化物件使用的記憶體  | 0.00 MB               |      |   |
| John DO             |                 |                       |      |   |

現有檔案只能更改**邏輯名稱、初始大小、**及自

動成長(但 FILESTREAM 檔案則只能改邏輯名稱)

| 📑 資料庫屬性-文件庫                                                                                        |                                  |        |                 |           |                   | – 🗆 X                          |
|----------------------------------------------------------------------------------------------------|----------------------------------|--------|-----------------|-----------|-------------------|--------------------------------|
| <b>選取頁面</b>                                                                                        | 🔄 指令碼 👻 🛽                        | 🔓 說明   |                 |           |                   |                                |
| <ul> <li>當 檔案</li> <li>當案群組</li> <li>證 選項</li> <li>證 變更追蹤</li> <li>證 權限</li> <li>證 擴充屬性</li> </ul> | 資料庫名稱(N):<br>擁有者(O):<br>☑ 使用全文檢到 | 索索引(U) | 文件庫<br>John-PCW | iohn .    |                   |                                |
| ☞ 鏡像 ☞ 交易記錄傳送                                                                                      | 資料庫檔案(F):<br>邏輯名稱                | 檔案類型   | 檔案群組            | 初始大小 (MB) | <br>自動成長 / 大小上限   | 路徑                             |
| 😭 查詢存放區                                                                                            | 文件庫                              | 資料列    | PRIMARY         | 5         | 以 64 MB 為單位,無限制   | C:\SQLTEST                     |
|                                                                                                    | fs                               | FILEST | fs_group        | 0         | <br>無限制           | C:\SQLTEST                     |
|                                                                                                    | 文件庫_log                          | 記錄檔    | 不適用             | 1         | 以 64 MB 為單位,限制為 : | 2 按此鈕可刪除檔案                     |
| <b>進度</b>                                                                                          |                                  |        |                 |           |                   | 但土貧料檔無法删除                      |
| <b>、 <sup>就緒</sup></b>                                                                             | ٢                                |        |                 |           | ۵) And            | ) 移除(R)<br>確定 取消 <sub>::</sub> |
|                                                                                                    |                                  |        |                 |           | 」<br>按此鈕可新:       | 增檔案                            |

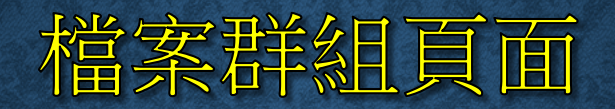

|                                            |               | 若勾選此項,則 | 當案群組「           | 中的    | 勾選此           | 項可指定預設                                         |
|--------------------------------------------|---------------|---------|-----------------|-------|---------------|------------------------------------------------|
| 此區可                                        | 管理一           | 檔案將不能被修 | 改 (PRIMA        | ARY   | 檔案群           | 組(預設檔案                                         |
| 般的檔案                                       | 案群組           | 檔案群組不能設 | 為 <b>唯讀</b> ) — |       | 群組不           | 能設為 <b>唯讀</b> )                                |
|                                            |               |         |                 |       |               |                                                |
| 🔋 資料庫屬性- 文件庫                               |               |         |                 |       |               | - 🗆 ×                                          |
| <b>選取頁面</b>                                | 🔄 指令碼 👻 🚺 說明  | 3       |                 |       |               |                                                |
| ☞ 一般<br>☞ 檔案<br>☞ 檔案群組                     | 資料列(O)        |         |                 |       |               |                                                |
| 雪 選項   雪 變更追蹤                              | 名稱            |         | 檔案              | 唯語    | ŧ             |                                                |
| ☆ 櫂限   ☆ 摘充 屬性                             | PRIMARY       |         | 1               |       |               |                                                |
| <ul> <li>☞ 鏡像</li> <li>☞ 交易記錄傳送</li> </ul> |               |         |                 |       |               |                                                |
| 📑 查詢存放區                                    | FILESTREAM(F) |         |                 | 加入檔案  | Ҟ群組(A)        | 移除(R)                                          |
|                                            | 名稱            |         | FILESTREAM 権    | 當案 唯讀 | ž I           | 預設值                                            |
| · · · · · · · · · · · · · · · · · · ·      | fs_group      |         | 1               |       |               |                                                |
| 連線                                         |               |         | Г               |       |               |                                                |
| 伺服器:<br>John-PC                            |               |         |                 | r     |               |                                                |
| ·····································      |               |         |                 | 加入檔案  | 案群組(D)        | 移除(M)                                          |
| John-PCJohn<br>風見 檢視連接屬性                   | 記憶體最佳化資料(Y)   |         |                 | EI.   | I ECTOEAM 档场  | P                                              |
| -27                                        | -121 1893     |         |                 |       | CC3THEAM 189  | *                                              |
|                                            |               |         |                 |       |               |                                                |
| 進度                                         |               |         |                 |       |               |                                                |
| \$7.36                                     |               |         |                 | 加入檔案  | 案群組(I)        | 移除(∀)                                          |
|                                            |               |         |                 |       | <del>ار</del> | <b>崖定                                     </b> |
|                                            |               |         |                 |       |               |                                                |
| 」<br>此區可管理 FI                              | LESTREAM      | 按此二組按鈕  | Ⅰ<br>]可新增或      | 制除檔案  | 群組(刪          |                                                |
| 檔案群組                                       |               | 除時檔案群組  | 中的所有            | 檔案也會關 | <b>造之移除)</b>  |                                                |

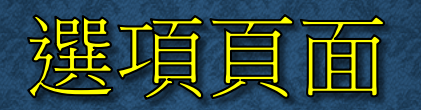

| 🥛 資料庫屬性 - 文件庫          |                |                       |                     |      | ×      |
|------------------------|----------------|-----------------------|---------------------|------|--------|
| 選取頁面                   | _ ⑤指令碼 ▼ 🖪 說明  |                       |                     |      |        |
|                        |                |                       |                     | <br> |        |
| 當 檔案   《 檔案   《 檔案   》 | 定序(C):         | Chinese_Taiwan_Stroke | _CI_AS              |      | $\sim$ |
|                        | 復原模式(M):       |                       |                     |      | ~      |
| 一 變更追蹤                 | 相容性層級(L):      | SOL Server 2016 (130) |                     |      | ~      |
| 當 權限   ◎ 糖素屬性          | 內含項目類型(T)·     | 毎                     |                     |      | -      |
| ☆ 鏡像                   |                |                       |                     |      | ~      |
| ☞ 交易記錄傳送               | 英国の基項(0).      |                       |                     |      |        |
| 😭 查詢存放區                |                |                       |                     |      |        |
|                        | 巢狀觸發程序已啟用      |                       | True                |      | ^      |
|                        | 預設全文檢索語言 LCID  |                       | 1028                |      | _      |
|                        | 預設語言           |                       | Traditional Chinese |      | _      |
|                        | 轉換非搜尋字         |                       | False               |      | _      |
| 這總                     |                |                       | -                   |      |        |
|                        | 日朝史新統計資料       |                       |                     |      | _      |
| 伺服器:<br>John-PC        | 日動非同步更加統計資料    |                       | False               |      | _      |
|                        | 白動建立系加設計具科     |                       | Trne                |      | _      |
| John-PCVohn            | 白動壓縮           |                       | False               |      | -      |
| ■2 檢視連接屬性              | 自動關閉           |                       | False               |      | -      |
|                        | ✓ 其他           |                       |                     |      | - H    |
|                        | AllowScripting |                       | True                |      | - 11   |
| 28- m                  | ANSI NULL 預設值  |                       | False               |      | ¥      |
| 建度                     | AllowScripting |                       |                     |      |        |
| 0 就緒                   |                |                       |                     |      |        |

確定

取消

| 755                     | TT. | $\square$          |
|-------------------------|-----|--------------------|
| <b>Z</b> <del>T</del> E |     |                    |
| 125                     | 一只  |                    |
|                         |     | <br>Senterricher 1 |

- 定序
  - 定序項目可以設定資料庫的字元集 (code page) 以及字元資料排序方式
- 復原模式
  - 完整:備份所有執行過的交易命令,搭配資料庫完整備份與交易紀錄備 份,及可讓資料庫復原到任何時間點。
  - 大量記錄:大量匯入的交易不會被記錄下來,所以如果有大量匯入的動作,資料庫並無法還原到該動作中的任一時間點。
  - 簡單:一旦確認交易正確寫入後,便會清除交易的紀錄,無法做交易紀錄的備份。
- 相容性層級
  - 相容性可以設定資料庫與 SQL Server 各版本的相容性

| ZTE |    |   |  |
|-----|----|---|--|
|     |    |   |  |
|     | 12 | ~ |  |

#### • 其他選項

| 選項       | 說明                                                                                                    |
|----------|----------------------------------------------------------------------------------------------------|
| 自動更新統計資料 | 任何最佳化查詢所需的統計資料過期後, 會在最佳化時自動重新<br>建立                                                                                       |
| 自動建立統計資料 | 任何最佳化查詢所需的統計資料遺失後, 會在最佳化時自動重新<br>建立                                                                                       |
| 自動壓縮     | 資料庫會自動定時縮小                                                                                                    |
| 自動關閉     | 當資料庫的資源全部釋放,所有使用者都離開後,將資料庫停止                                                                                              |
| 限制存取     | 可限制資料庫的存取,如果設定為 MULTI_USER 表示允許多個使用者同時存取此資料庫;若為 SINGLE_USER 則同一時間只允許一個使用者存取;而 RESTRICTED_USER 則代表只有資料庫擁有者、建立者與管理者可以存取此資料庫 |
| 資料庫唯讀    | 是否將資料庫設定為唯讀                                                                                                    |
| 頁面確認     | 指定偵測磁碟 IO 是否正常的方法                                                                                                    |

# 6-6 用 ALTER DATABASE 敘述 修改資料庫

#### ALTER DATABASE database

```
{ ADD FILE < filespec > [ , ...n ] [ TO FILEGROUP filegroup_name ]
| ADD LOG FILE < filespec > [ , . . . n ]
| REMOVE FILE logical_file_name
| ADD FILEGROUP filegroup_name [ CONTAINS FILESTREAM ]
| REMOVE FILEGROUP filegroup_name
| MODIFY FILE < filespec >
| MODIFY FILE < filegroup_name
| MODIFY FILEGROUP filegroup_name
{filegroup_property | NAME = new_filegroup_name }
| SET < optionspec > [ , . . . n ] [ WITH < termination > ]
| COLLATE < collation name >
```

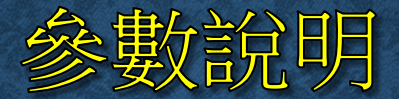

- ALTER DATABASE database:指定欲修改的資料庫
- ADD FILE < filespec > [ , ...n ] [ TO FILEGROUP filegroup\_name ]

```
< filespce > : : =
  ( NAME = logical_file_name
   [, FILENAME = { 'os_file_name' | 'filestream_path' } ]
   [, SIZE = size ]
   [, MAXSIZE = { max_size | UNLIMITED } ]
   [, FILEGROWTH = growth_increment ] )
```

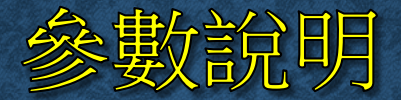

- ADD LOG FILE < filespec > [,...,n]:為資料庫新增記錄檔
- REMOVE FILE logical\_file\_name: 刪除資料庫的資料檔案或 記錄檔
- ADD FILEGROUP filegroup\_name [CONTAINS FILESTREAM]:為資料庫新增自訂的檔案群組

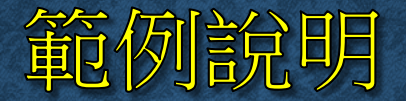

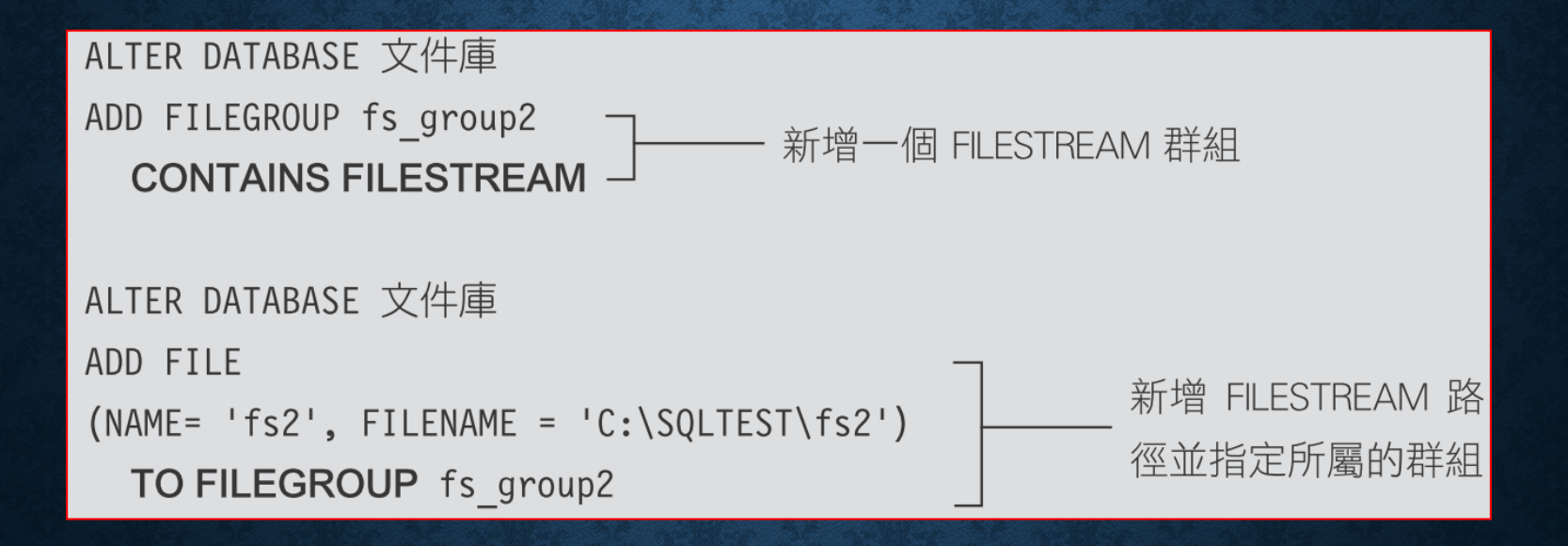

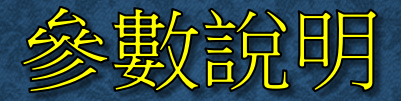

- REMOVE FILEGROUP filegroup\_name:删除資料庫現有的 自訂檔案群組
- MODIFY FILE < filespec >: 修改資料庫檔案 (資料檔案或記錄 檔) 的屬性設定

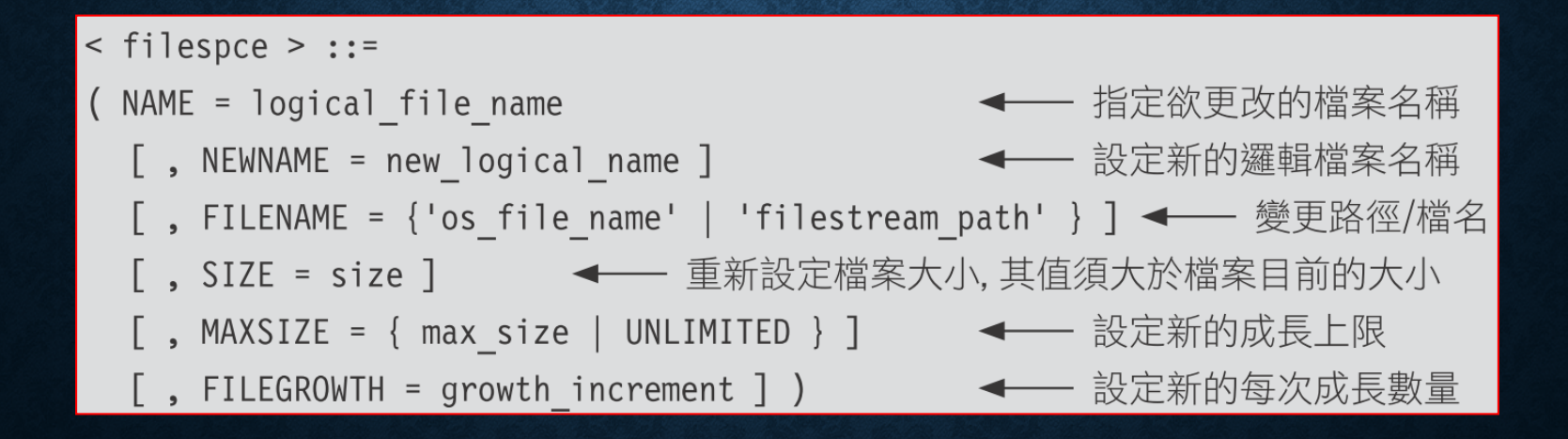

#### 範例說明

將文件庫的『C:\SQLTEST\文件庫.mdf』檔,變更為『C:\SQLTEST2\文件庫02.mdf』。

-- 1. 將資料庫離線(也可在資料庫上按右鈕執行『工作/離線工作』命令) ALTER DATABASE 文件庫 SET OFFLINE

-- 2. 手動將 C:\SQLTEST\ 文件庫.mdf

-- 搬移到 C:\SQLTEST2 並更名為: 文件庫 02.mdf

-- 3. 變更路徑/ 檔名 ALTER database 文件庫 MODIFY FILE (NAME = 文件庫, FILENAME = 'C:\SQLTEST2\ 文件庫 02.mdf')

-- 4. 將資料庫連線 (也可在資料庫上按右鈕執行『工作/線上工作』命令) ALTER DATABASE 文件庫 SET ONLINE

# 使用預存程序

#### • 列示資料庫現有的檔案及屬性: sp\_helpfile

| sp_helpfile [ [ @filenam                                                                                                    | e = ]                             | 'name                                       | ' -               | ] ◀── 可指定                                                                                   | こ欲査記                                  | 旬哪一                                     | 個檔案                                          | ι, |
|----------------------------------------------------------------------------------------------------|-----------------------------------|---------------------------------------------|-------------------|---------------------------------------------------------------------------------------------|---------------------------------------|-----------------------------------------|----------------------------------------------|----|
|                                                                                                    |                                   |                                             |                   | 若未指                                                                                         | 家則                                    | 長示要                                     | 全部列                                          | 出  |
| 切換到要查詢的資料庫<br>」                                                                                                    |                                   |                                             |                   |                                                                                             |                                       |                                         |                                              |    |
| <ul> <li>SQLQuery1.sql - John-PC.文件庫 (John-PC\J)<br/>樹寨(F) 編輯(E) 檢視(V) 查詢(Q) 專案(P)</li> <li>○ - ○   谷 - ○ - △ □ - △ □ □ □ □ □ □ □ □ □ □ □ □ □ □ □</li></ul>                            | ohn (56))* - M<br>傾錯(D)<br>訽(N) ┣ | Microsoft S<br>工具(T)<br>2 記 認<br>9 = ✓      | iQL Si<br>視音<br>人 | erver Mana 快速啟動 (Ctr<br>S(W) 説明(H)<br>口 (日 <b>) ? - </b> マ - ) 編<br>F 日 (17) 27 4 4 (2) (2) | +Q)                                   |                                         | - □<br>-   A^*_+B =                          | ×  |
| 物件進管     マリン       連接・型・型・ゴ び ふ       ● ReportServerTempD8       ● 訂單資料庫       ● 通言資料庫       ● 通言資料庫       ● 通報空間       ● 可確認問       ● 文件庫       ● 愛全性                                 | SQLQuery<br>exec                  | I.sql - Jol<br>Sp_help                      | hn-PC<br>file     | \John (56))* ≄ ×                                                                            |                                       |                                         | <ul> <li>→</li> <li>→</li> <li>→</li> </ul>  | 屬性 |
| <ul> <li>● 伺服器物件</li> <li>● 複寫</li> <li>● PolyBase</li> <li>● AlwaysOn 高可用性</li> <li>● 管理</li> <li>● Integration Services 目錄</li> <li>○ SOI Service Accent (已在田Accent VDc ▼</li> </ul> | 1 文件<br>2 文件<br>4                 | uij stve<br>fi<br>庫 1<br>庫 log 2<br>John-PC | leid (13.0        | filename<br>C.%QLTEST\文件庫.mdf<br>C.%QLTEST\文件庫.ldf<br>RTM) John-PC\John (56)                | filegroup<br>PRIMARY<br>NULL<br>文件庫 0 | size<br>8192 KB<br>8192 KB<br>0:00:00 2 | maxsize<br>Unlimited<br>214748364€<br>2 個資料列 |    |
| 就行1 資料行1 -<br>資料行1 -                                                                                                    |                                   | INS                                         |                   |                                                                                             |                                       |                                         |                                              |    |
|                                                                                                    | 執行                                | 「結果                                         |                   |                                                                                             |                                       |                                         |                                              |    |

#### 修改資料庫的名稱

• MODIFY NAME = new\_dbname:修改資料庫的名稱

ALTER DATABASE 藏經閣 MODIFY NAME = NEWAAA

#### 使用 sp\_renamed 更改資料庫名稱

#### • 更改資料庫名稱:sp\_renamedb

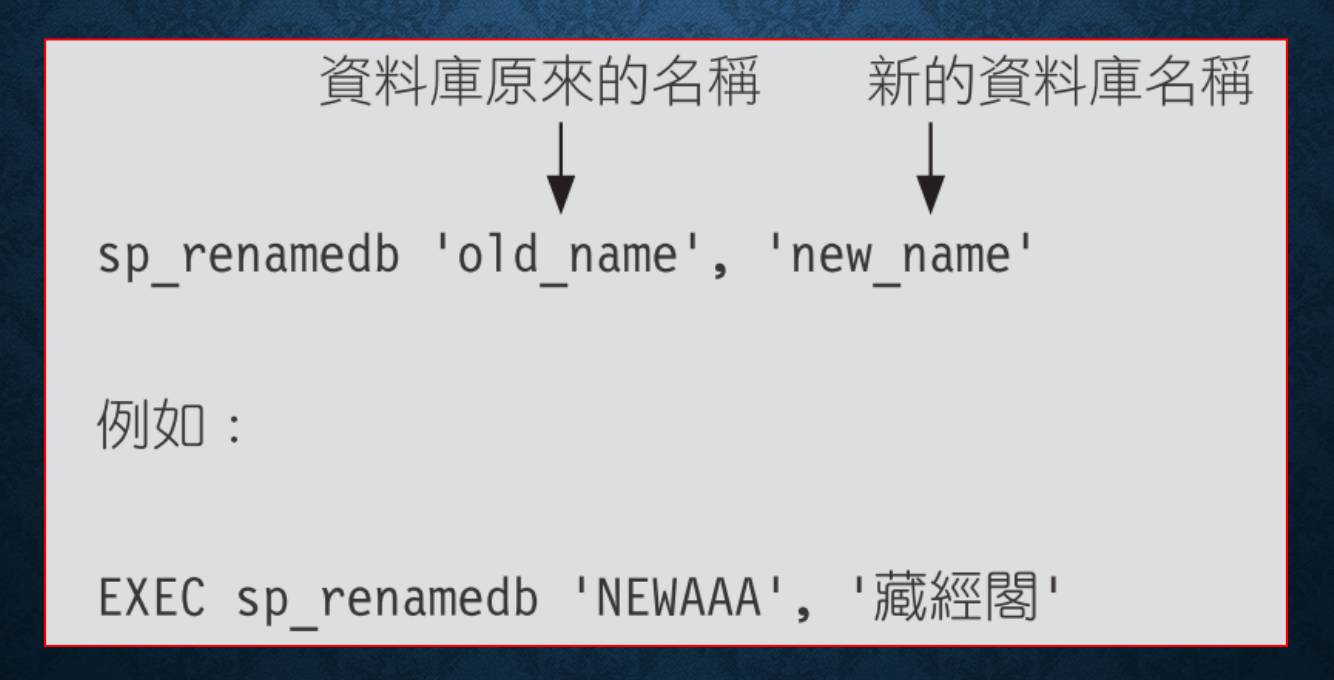

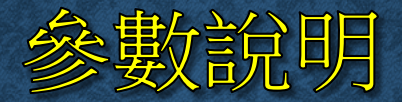

# MODIFY FILEGROUP filegroup\_name {filegroup\_property | NAME = new\_filegroup\_name}:修改檔案群組的屬性或名稱, 一次只能更改一種

| 檔案群組屬性    | 說明                 |
|-----------|--------------------|
| READONLY  | 將檔案群組設成唯讀          |
| READWRITE | 將檔案群組設成可讀寫         |
| DEFAULT   | 將檔案群組設定成資料庫的預設檔案群組 |

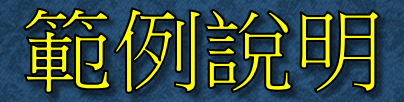

#### ALTER DATABASE 銷售資料庫 MODIFY FILEGROUP 銷售資料庫檔案群\_2 DEFAULT

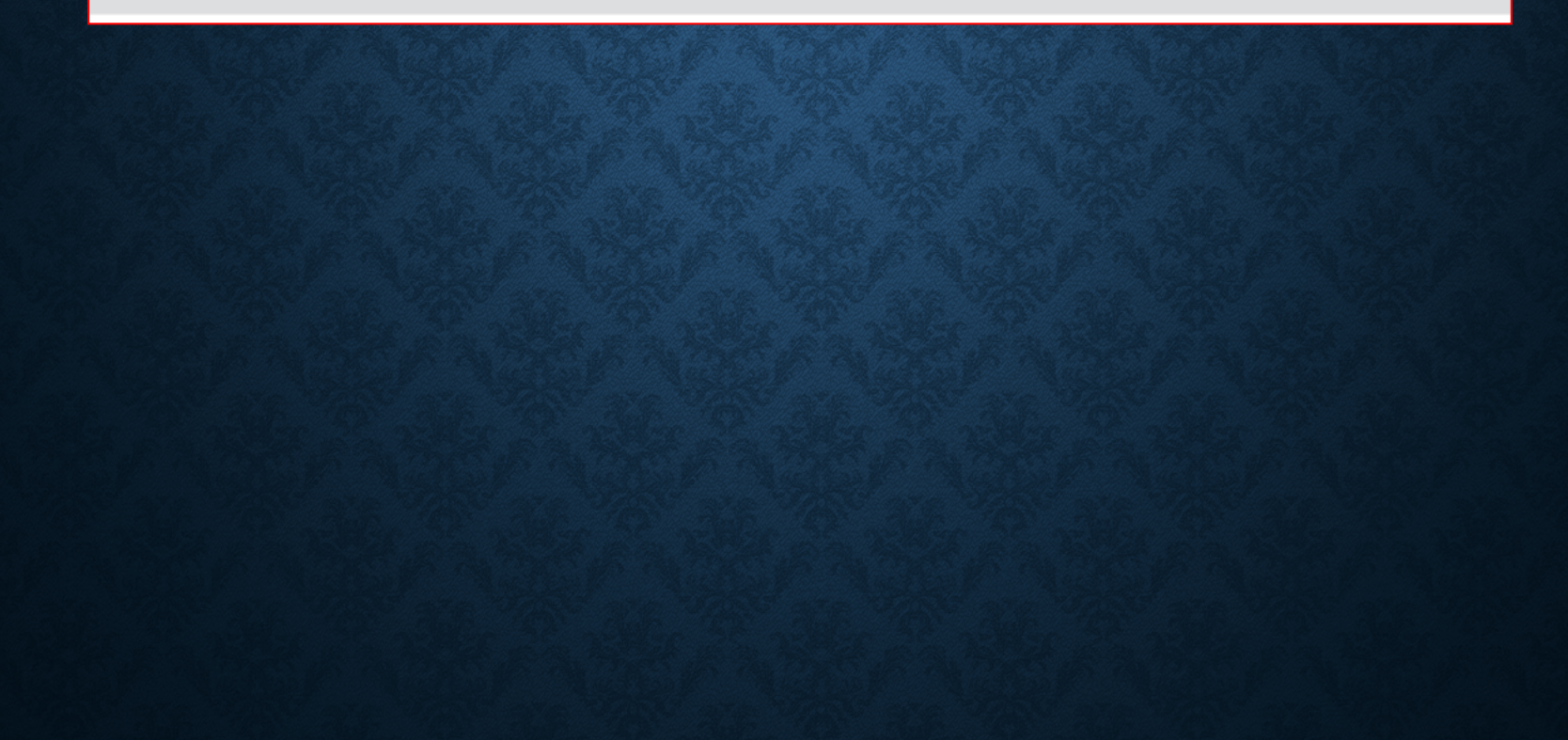

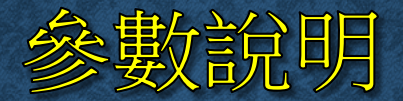

• 列示資料庫現有的檔案群組: sp\_helpfilegroup

sp\_helpfilegroup [ [ @filegroupname = ] 'name' ] ◀— 可指定欲查詢哪 一個檔案群組

 SET < optionspec > [,..., n] [WITH < termination > ]: 變 更資料庫的選項設定

#### 應用範例

```
ALTER DATABASE 銷售資料庫
ADD LOG FILE
( NAME = 銷售日誌_2,
FILENAME = 'C:\SQLTEST\銷售日誌_2.LDF',
MAXSIZE = 100 MB )
```

#### 6-7 刪除資料庫

- 使用 SQL Server Management Studio 刪除資料庫
- 刪除資料庫 DROP DATABASE 敘述

# 使用 SQL SERVER MANAGEMENT STUDIO 删除資料庫

| Solution1 - Microsoft SQL                                                   | erver Mana 快速啟動 (Ctrl+Q) 👂 🗕 🗖 🗙                                                   |  |
|-----------------------------------------------------------------------------|------------------------------------------------------------------------------------|--|
| 檔案(F) 編輯(E) 檢視(∀) 통                                                         | 案(P)                                                                               |  |
| 🖉 O + O   🏠 + 🖆 - 😩 💾                                                       | 🔐 😫 新増査詞(N) 🕞 🔂 🔂 🔀 🕹 🙃 💧 🖓 - 🥲 - 🍟                                                |  |
| 物件集管<br>連接 - 野 駅 ■ ▼ ひ ふ ● ■ ReportServerTemp ● ■ 訂単資料庫 ● ■ 録告資料庫 ● ■ 錄告資料庫 | ▼ Ŧ ×<br>PB                                                                        |  |
| ● ● ■ ■ ■ ■ ■ ■ ■ ■ ■ ■ ■ ■ ■ ■ ■ ■ ■ ■                                     | 新增資料庫(N) 新增查詢(Q) 編寫資料庫的指令碼為(S) → 工作(T) → 原則(O) → Facet(A) 成動 PowerShell(H) 報志(Q) → |  |
|                                                                             | ▲(())<br>重新命名(M)<br>■除(D)                                                          |  |
| 就缩                                                                          | 生想要刪除的資料庫上按滑鼠,<br>右鈕,執行『 <b>刪除</b> 』命令                                             |  |

| ne residence    |                   | Selling Se-     | ET Stern South      |           |        |      |
|-----------------|-------------------|-----------------|---------------------|-----------|--------|------|
| 🗙 刪除物件          |                   |                 |                     |           | · 🗆    | ×    |
| 選取頁面            | 🛒 指令碼 👻 🚺 說明      |                 |                     |           |        |      |
| [計 ─般           |                   |                 |                     |           |        |      |
|                 | 要刪除的物件(O)         | 45- /s1 4-7 Til | 144-44              | 11.5.45   | 17.00  |      |
|                 | 初件名稱 機密產品溶料庫      | 初件類型            | 擁有者<br>John-PC\John | 状態        | 訊息     |      |
|                 | 1场还准的具料理          | 具不住毕            | 20101-1 C 20101     |           |        |      |
|                 |                   |                 |                     |           |        |      |
|                 |                   |                 |                     |           |        |      |
|                 |                   |                 |                     |           |        |      |
|                 |                   |                 |                     |           |        |      |
|                 |                   |                 |                     |           |        |      |
|                 |                   |                 |                     |           |        |      |
| 22.60           |                   |                 |                     |           |        |      |
| <b>建</b> 業      |                   |                 |                     |           |        |      |
| 伺服器:<br>John-PC |                   |                 |                     |           |        |      |
| 連接:             |                   |                 |                     |           |        |      |
| John-PC\John    |                   |                 |                     |           |        |      |
| 副 檢視連接屬性        |                   |                 |                     |           |        |      |
|                 |                   |                 |                     |           |        |      |
| No. of          |                   |                 |                     |           |        |      |
| 建度              | <                 |                 |                     |           |        | >    |
| 就緒              | ☑ 刪除資料庫的備份和       | )還原記錄資訊(D)      |                     |           |        |      |
| AT 2.           | □ 開閉現有的連接(C)      |                 |                     |           |        |      |
|                 |                   |                 |                     |           | The    | MZ . |
|                 |                   |                 |                     | 唯定        | 町      | ER.  |
|                 |                   |                 |                     |           |        |      |
| ク 遅 止 頂         |                   |                 | 2 +                 | <br> <br> | の一方面ルベ | 2    |
| 勾選此步            | R □ 日 刧 節 内 水 貝 ↑ | T               | <b>~</b> 13         | 如此        | 세때 다 나 | 7    |
| 庫的所有            | 「連線, 然後刪除         |                 |                     |           |        |      |

# 刪除資料庫 DROP DATABASE 敘述

DROP DATABASE database\_name [,...n] ◀— 可指定多個資料庫名稱一次刪除

例如:

DROP DATABASE 藏經閣,訂單資料庫 一次刪除藏經閣與訂單資料庫這兩個資料庫

# 使用sp\_helpdb查詢資料庫名稱

#### • 列出 SQL Server 現有的資料庫: sp\_helpdb

sp\_helpdb 後若加上資料庫名稱,表示查詢特定資料庫,否則即表示要查詢所有的資料庫

SQLQuery2.sql - J...ohn-PC\John (57))\* + × EXEC sp helpdb ------

#### 100 % 🛛 👻 🔍

🔝 結果 [ 🌆 訊息

|     | name            | db_size    | owner        | dbid | created    | status                                           | compatibility_level | 4 |
|-----|-----------------|------------|--------------|------|------------|--------------------------------------------------|---------------------|---|
| 1   | DWConfiguration | 16.00 MB   | John-PC\John | 8    | 10 26 2016 | Status=ONLINE, Updateability=READ_WRITE, UserAcc | 130                 |   |
| 2   | DWDiagnostics   | 1072.00 MB | John-PC\John | 7    | 10 26 2016 | Status=ONLINE, Updateability=READ_WRITE, UserAcc | 130                 |   |
| 3   | DWQueue         | 16.00 MB   | John-PC\John | 9    | 10 26 2016 | Status=ONLINE, Updateability=READ_WRITE, UserAcc | 130                 |   |
| 4   | master          | 7.63 MB    | sa           | 1    | 04 8 2003  | Status=ONLINE, Updateability=READ_WRITE, UserAcc | 130                 |   |
| 5   | model           | 16.00 MB   | sa           | 3    | 04 8 2003  | Status=ONLINE, Updateability=READ_WRITE, UserAcc | 130                 |   |
| 6   | msdb            | 21.38 MB   | sa.          | 4    | 04 30 2016 | Status=ONLINE, Updateability=READ_WRITE, UserAcc | 130                 |   |
| 7   | ReportServer    | 16.00 MB   | John-PC\John | 5    | 10 26 2016 | Status=ONLINE, Updateability=READ_WRITE, UserAcc | 130                 |   |
| 8   | ReportServerTe  | 16.00 MB   | John-PC\John | 6    | 10 26 2016 | Status=ONLINE, Updateability=READ_WRITE, UserAcc | 130                 |   |
| 9   | tempdb          | 40.00 MB   | sa.          | 2    | 11 3 2016  | Status=ONLINE, Updateability=READ_WRITE, UserAcc | 130                 |   |
| 10  | 文件庫             | 16.00 MB   | John-PC\John | 11   | 11 3 2016  | Status=ONLINE, Updateability=READ_WRITE, UserAcc | 130                 |   |
| 11  | 產品資料庫           | 16.00 MB   | John-PC\John | 13   | 11 3 2016  | Status=ONLINE, Updateability=READ_WRITE, UserAcc | 130                 |   |
| 12  | 銷售資料庫           | 49.00 MB   | John-PC\John | 15   | 11 3 2016  | Status=ONLINE, Updateability=READ_WRITE, UserAcc | 130                 |   |
|     | *** = 00        |            |              |      |            |                                                  |                     |   |
| 🕗 E | B成功執行查詢。        |            |              |      | Jol        | hn-PC (13.0 RTM)   John-PC\John (57)   藏經閣   00  | :00:00   13 個資料     | 列 |

÷